Jetzt registrieren und profitieren!

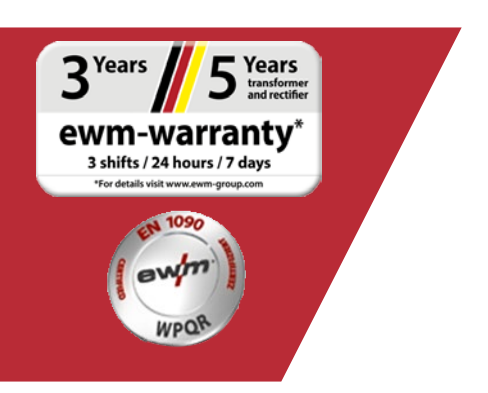

# Online-Garantie-/ WPQR-Registrierung

#### 1. Garantie- und WPQR-Registrierung leicht gemacht!

(1) In der Maske geben Sie die Seriennummern (füllende Nullen müssen bei der Seriennummer nicht unbedingt angegeben werden) Ihre erworbenen Geräte oder des WPQR-Paketes und das dazugehörige Kaufdatum ein. Neue Geräte können nur bis zu 30 Tagen nach Kauf registriert werden! Nach 30 Tagen set-

(2) Wenn Sie mehrere Geräte am selben Tag gekauft haben, klicken Sie auf den Button **"Datum für**

- alle Seriennummern übernehmen" und tragen die weiteren Seriennummern ein. Sobald die Seriennummer richtig eingegeben wurde, erscheint automatisch die Bezeichnung.
- (3) Für den Fall, dass Sie mehr als drei Seriennummern registrieren möchten, gehen Sie über den Button **"Weitere Serien-Nr. eingeben"**, um zu den weiteren Eingabefeldern zu gelagen.
- (4) Über den Button "Meine Vorteile" können Sie sich über Ihre Vorteile eines Wartungsvertrages für registrierte Produkte bei uns informieren.
- (5) Wenn Sie ein kostenloses und unverbindliches Angebot wünschen, klicken Sie einfach das entsprechende Kästchen an.
- (6) Im Feld "Firma" wählen Sie rechts über die Dropdown-Liste den entsprechenden EWM-Partner aus. Sollten Sie den Händler nicht finden, können Sie **"Sonstiger"** auswählen und den Namen manuell eingeben.
- (7) Über den Button "Weiter" gelangen Sie zur Eingabemaske "Ihre Kontaktdaten".

| izt Registrien und Pr                                                                                   | onuern                                                         |                                                      |                                        |     | Ł Registrierungshilfe                 |
|----------------------------------------------------------------------------------------------------|----------------------------------------------------------------|------------------------------------------------------|----------------------------------------|-----|---------------------------------------|
|                                                                                                    |                                                                |                                                      |                                        |     | Ł Garantiebuch                        |
| PRODUKT                                                                                                 |                                                                |                                                      |                                        |     |                                       |
| onnen ausschließlich Stron                                                                              | nquellen / Kühlgeräte / Dra                                    | htvorschubgeräte und E                               | EN 1090 WPQR-Paket registriert werden. |     | Ł Garantiebestimmungen                |
| ere Komponenten wie Zub                                                                                 | ehör oder Brenner sind vo                                      | n der Registrierung aus                              | geschlossen.                           | 2   |                                       |
| ch Serlennummer und Kaufdatum von Stromquelle, Drahtvorschubgerät, Kühigerät und/oder EN 1090 WPQR-Pake |                                                                |                                                      | n.                                     | , U | 3 <sup>Years</sup> 5 <sup>Years</sup> |
|                                                                                                    |                                                                | <u>∕</u> 1∖                                          | Weitere Serien-Nr. eingeben            | 3   | ewm-warranty*                         |
| 560                                                                                                    |                                                                | 14/08/2019                                           |                                        | C   | *For details visit www.ewm-group.com  |
| 305                                                                                                    |                                                                | 14/08/2019                                           |                                        |     |                                       |
| 919                                                                                                    |                                                                | 14/08/2019                                           |                                        |     |                                       |
| 14/08/2019                                                                                              |                                                                |                                                      |                                        |     |                                       |
| htfelder<br>Ich habe Interesse an einen<br>me soll der für meine Region zu<br>rerbreiten.               | n Wartungsvertrag für das reg<br>Iständige EWM-Partner mir kos | gistrierte Produkt.<br>Ienlos ein unverbindliches Ar | ngebot Varteile                        |     |                                       |
|                                                                                                    | PARTNER                                                        |                                                      |                                        | _   |                                       |
| IN EVVIVI VENTRIEDS                                                                                     |                                                                |                                                      | 6                                      |     |                                       |
| rät gekauft bei<br>and Bändler                                                                          |                                                                |                                                      |                                        | •   |                                       |

5

Füllen Sie die Felder mit den entsprechenden Informationen aus. Die Felder, die mit einem \* gekennzeichnet sind, sind Pflichtfelder.

(1) Über den Button "Weiter" gelangen Sie zur Eingabemaske "Überprüfung".

| tzt Registrien und              | d Profitiern                                                        | ſ | Ł Registrierungshilfe                 |
|---------------------------------|---------------------------------------------------------------------|---|---------------------------------------|
|                                 |                                                                     |   | L Garantiebuch                        |
| ONTAKTDATEN                     | DES ENDANWENDERS                                                    |   |                                       |
| hre Daten                       |                                                                     |   | 🛓 Garantiebestimmungen                |
|                                 | sil Advance on the Correctio wird on diano E Mail Advance connected |   |                                       |
| iae geben Sie eine gultige E-Ma | m Aarosse an. Inte Garanne wird an diese E-Maii Aarosse gesehdet!   |   | 3 <sup>Years</sup> 5 <sup>Years</sup> |
| Firmet                          |                                                                     | T | OW/M-Warranty*                        |
| Firma"                          | Firma Mustermann                                                    |   | 3 shifts / 24 hours / 7 days          |
| Straße / Nr*                    | Als Privatperson bitte Vor- und Nachname eintragen                  |   | *For details visit www.ewm-group.com  |
| PLZ / Ort*                      | 12345 Musterhaireen                                                 |   |                                       |
| Land*                           | Deutschland                                                         |   |                                       |
| Homepage                        | www.firma.mustermann.de                                             |   |                                       |
| Branche                         | Sonstige                                                            |   |                                       |
| Anrede*                         | Herr                                                                |   |                                       |
| Vorname*                        | Max                                                                 |   |                                       |
| Name*                           | Mustermann                                                          |   |                                       |
| Position                        | Geschäftsführer                                                     |   |                                       |
| Telefon*                        | 012345-556 0                                                        |   |                                       |
|                                 |                                                                     | 1 |                                       |

- (1) Sie sehen hier die Daten Ihrer Registrierung im Überblick. Wenn Sie den **Newsletter** erhalten möchten, klicken Sie das Kästchen an. Ihre Daten werden nicht an Dritte weitergegeben.
- (2) Wichtig: Sie müssen das Kästchen der **Datenschutzbestimmungen** anklicken, um zu bestätigen, dass Sie unseren Datenschutzbestimmungen zustimmen. Hinweise zur Datenverwendung finden Sie unter dem **Button (2a)**.
- (3) Klicken Sie nun auf "Registrierung abschließen".

| Jetzt Registrie    | n und Profitiern            |                  |                   |                                                           |    | Ł Registrierungshilfe                                                |
|--------------------|-----------------------------|------------------|-------------------|-----------------------------------------------------------|----|----------------------------------------------------------------------|
|                    |                             |                  |                   |                                                           |    | 🛓 Garantiebuch                                                       |
| BERPRÜFUNG         | g<br>Rer registrierung      | S IM ÜBERBLIC    | K                 |                                                           |    | Ł Garantiebestimmungen                                               |
| Ihre Seriennummern |                             |                  | Gerät gekauft bei |                                                           |    | 3 Years 5 Years                                                      |
| Serien Nr.:        | en Nr.: Typbezeichnun       | Kaufdatum        | Firma             | EWM AG Hauptsitz Mündersbach /<br>Mündersbach Deutschland | 17 | ewm-warranty                                                         |
| 53560              | Picotig 200 puls<br>TG      | 14/08/2019       |                   |                                                           |    | 3 shifts / 24 hours / 7 days<br>"for details visit www.ewm-group.com |
| 49305              | drive 4X HP                 | 14/08/2019       |                   |                                                           |    |                                                                      |
| 51919              | Picomig 180<br>Synergic TKG | 14/08/2019       |                   |                                                           |    |                                                                      |
| 556200             | Titan XQ 400<br>puls D W    | 14/08/2019       |                   |                                                           |    |                                                                      |
| Kundendaten        |                             |                  |                   |                                                           |    |                                                                      |
| irma               | Firma Muster                | rmann            |                   |                                                           |    |                                                                      |
| traße / Nr         | Musterstraße 1              |                  |                   |                                                           |    |                                                                      |
| LZ / Ort           | 12345 Musterhausen          |                  |                   |                                                           |    |                                                                      |
| and                | Deutschland                 |                  |                   |                                                           |    |                                                                      |
| lomepage           | www.firma-mustermann.de     |                  |                   |                                                           |    |                                                                      |
| Branche            | Sonstige                    |                  |                   |                                                           |    |                                                                      |
| lame               | Mustermann                  |                  |                   |                                                           |    |                                                                      |
| /orname            | Max                         |                  |                   |                                                           |    |                                                                      |
| osition            | Geschäftsfüh                | nrør             |                   |                                                           |    |                                                                      |
| elefon             | 0123455560                  |                  |                   |                                                           |    |                                                                      |
|                    | max mustern                 | nann@musterfirma | .de               |                                                           |    |                                                                      |
| -Mail              |                             |                  |                   |                                                           |    |                                                                      |

Sie haben die Registrierung erfolgreich abgeschlossen und können nun Ihr WPQR-Paket über die Links herunterladen. Es entstehen Ihnen durch den Download keine weiteren Kosten.

\*Bitte beachten Sie, dass Sie nur bei WPQR-berechtigten Geräten ein kostenloses Paket erhalten. Ein Link zum Herunterladen des WPQR-Pakets wird nur in diesem Fall angezeigt.

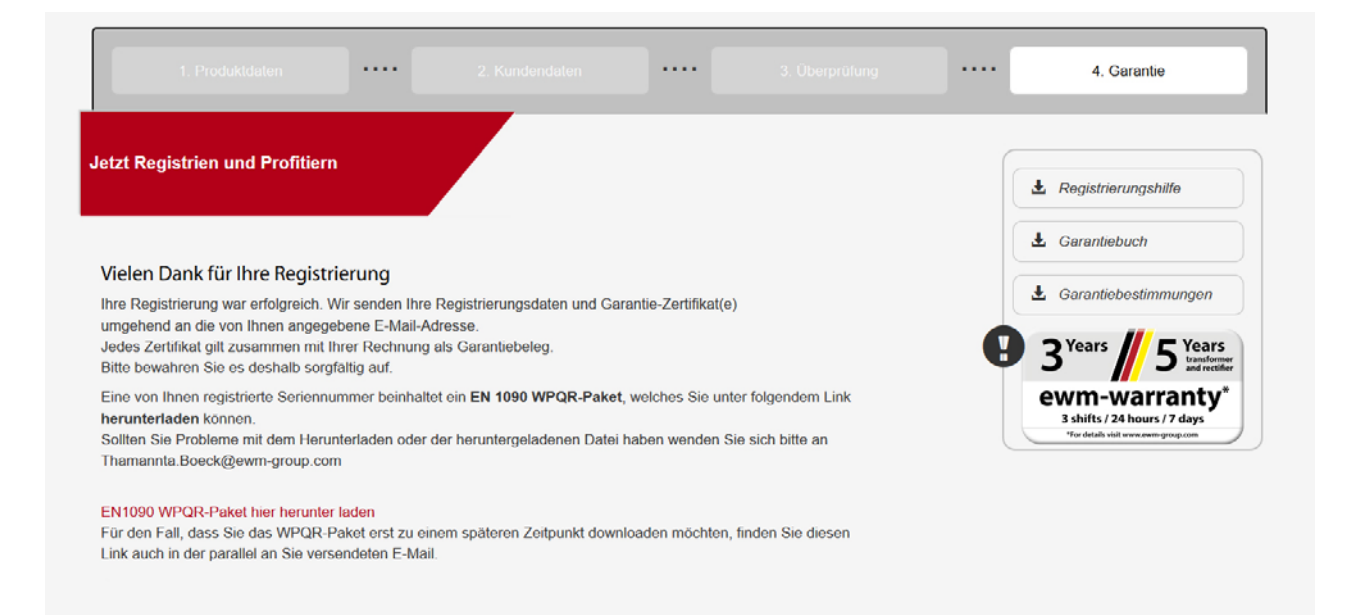